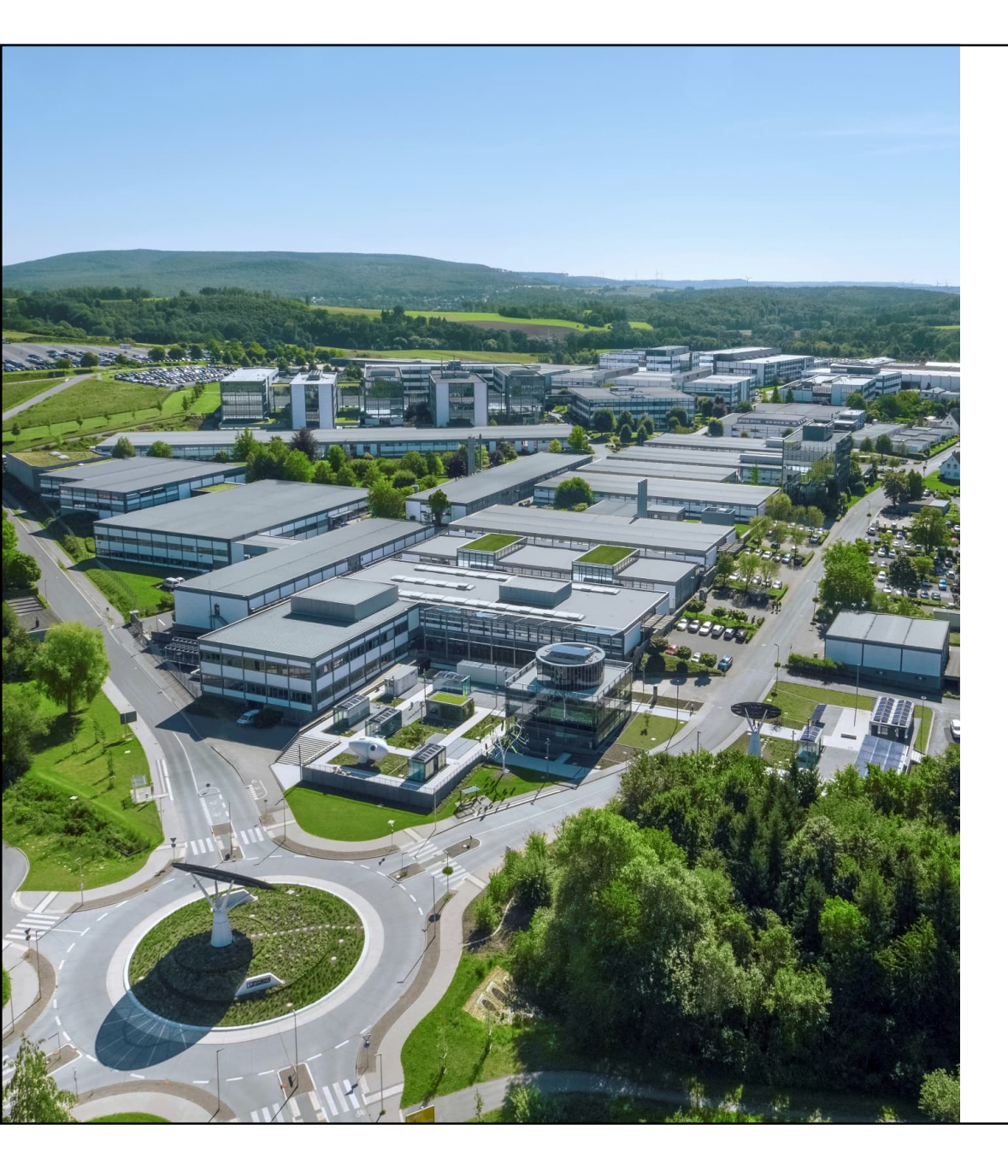

# ST**言**語 二次元配列の定義と データ確認の方法

Welcome

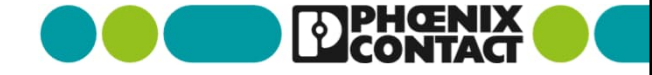

PLCnext Engineer右の"COMPONETNTS"から

"Local" > "Data Types"を選択する

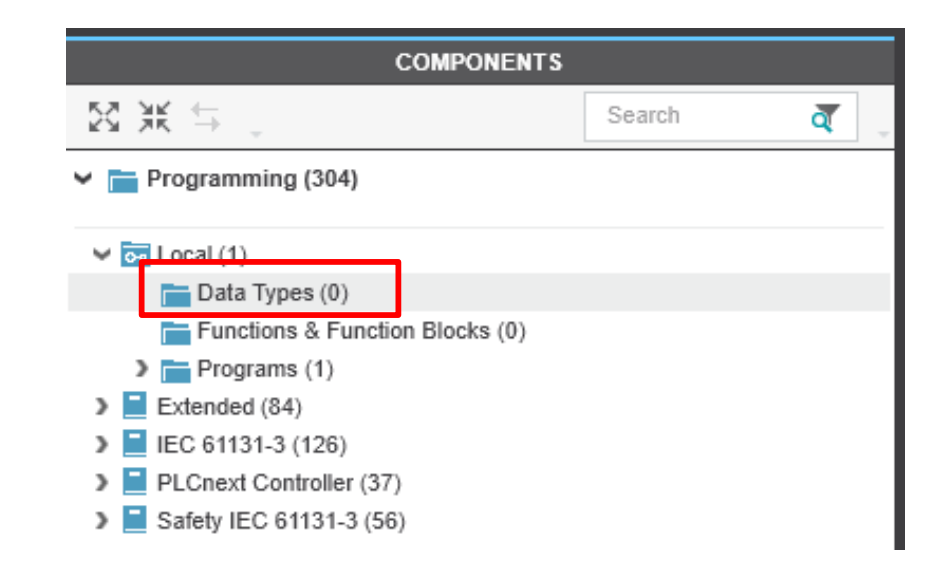

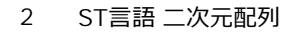

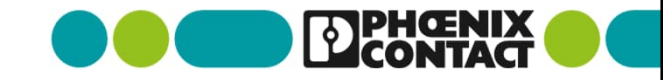

"Data Types"で右クリックをし、

"Add Data Type Worksheet"を選択する

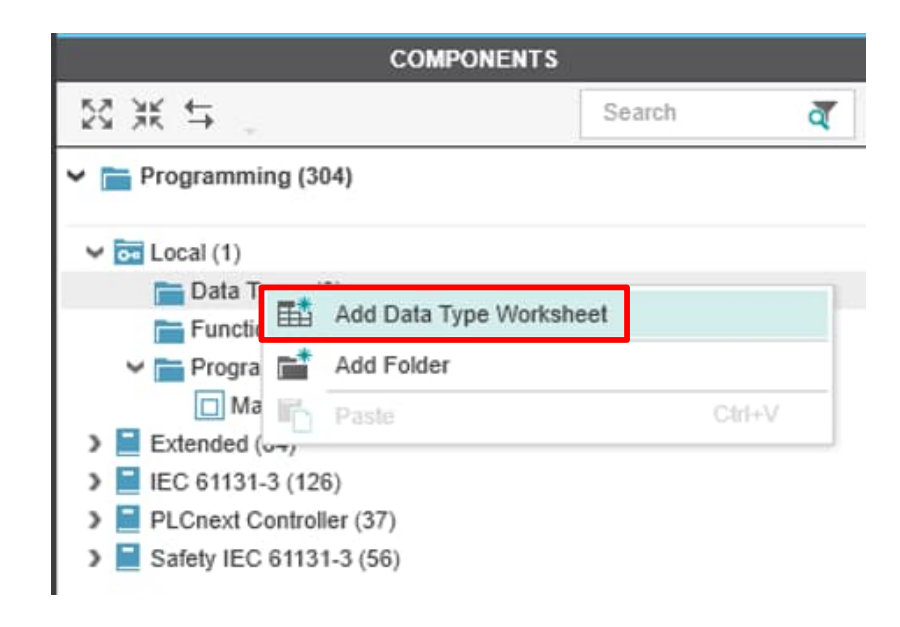

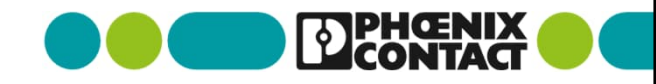

作成した"Data Types"を選択する

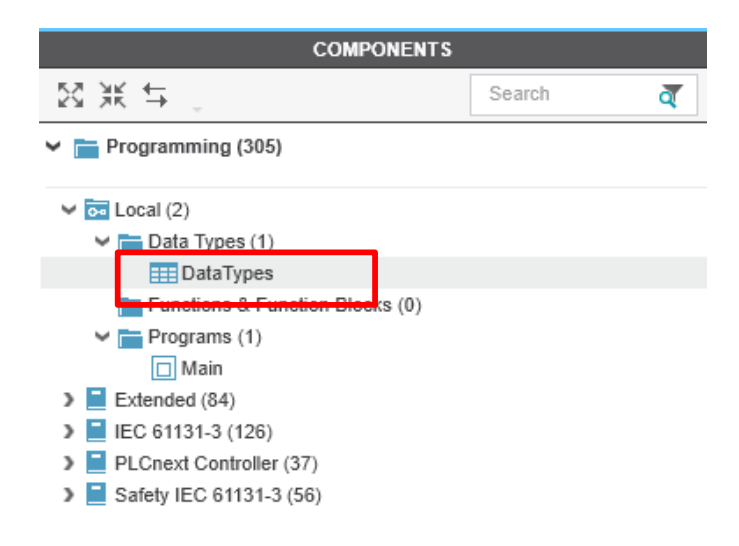

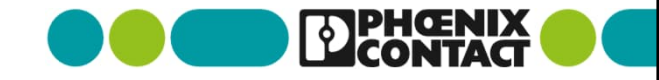

画面中央に"Data Types"のワークシートが表示されます

| 📕 axc-f-2152-1 × 🔯 Project × 📕 axc-f-2152-1 / Axioline F × 🔲 Main × 🖽 DataTypes × | ~       |
|-----------------------------------------------------------------------------------|---------|
| DataTypes                                                                         | ~ □     |
| DataTypes                                                                         | * _ 🗆 × |
|                                                                                   |         |
| 1 FIFFE<br>2 END_TYPE                                                             | Â       |
|                                                                                   |         |
|                                                                                   |         |

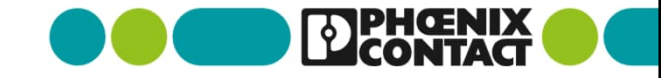

ここでは整数型(Int型)の配列(要素0から7までを持つ) "INT\_ARRAY"型を定義します

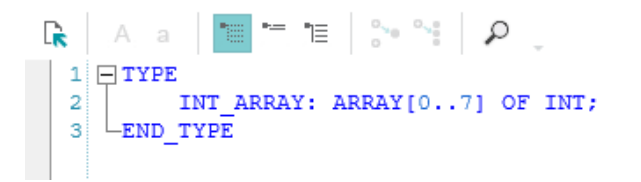

■ 更に二次元配列にするために上記"INT\_ARRAY"型に配列(要素0から7までを持つ)

"INT\_ARRAY\_OF\_ARRAY"型を定義します

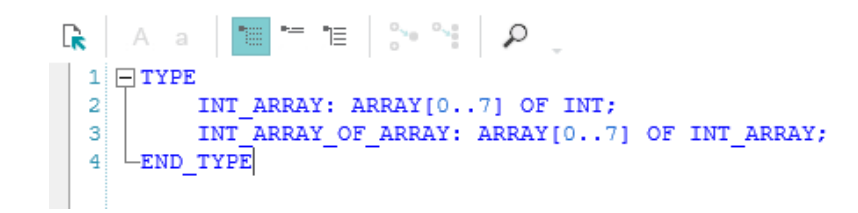

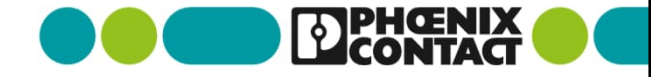

PLCnext Engineer右の"COMPONETNTS"から
"Local" > "Programs" > "Main"を選択する

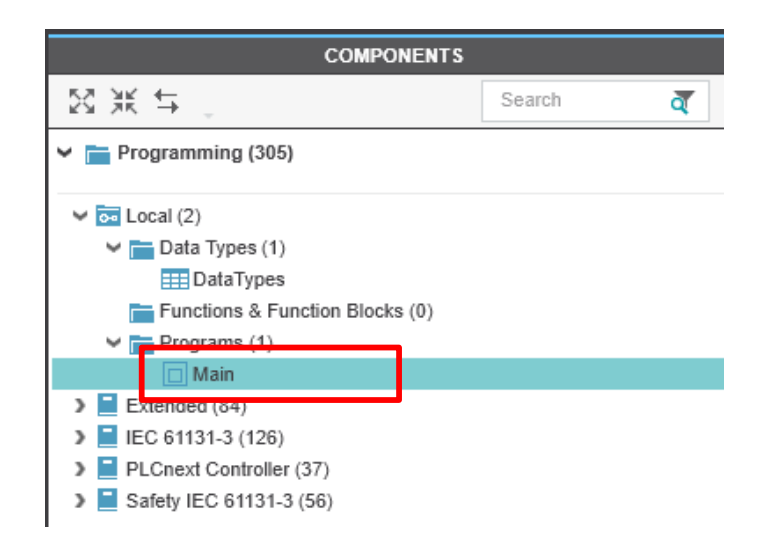

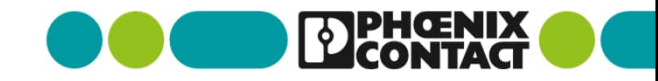

PLCnext Engineer中央に言語の選択が表示される
"Add ST Code Worksheet"を選択する

| 📴 Project 🗙 👩 axc-f | -2152-1 / PLCnext ×                  | axc-f-2152-1 ×                    | DataTypes × | 🗖 Main 🗡                       |                     |                         | ~ |
|---------------------|--------------------------------------|-----------------------------------|-------------|--------------------------------|---------------------|-------------------------|---|
|                     |                                      |                                   | Select the  | programming language of your f | rst worksheet below |                         |   |
|                     | 1 = IF condit<br>2 opC :<br>3 END_IF | tion = TRUE THE<br>= opA AND opC; | N           | opA                            |                     | Network (1) Network One | - |
|                     | Add ST                               | Code Worksheet                    |             | Add LD Code Workshee           |                     | Add NOLD Code Worksheet |   |

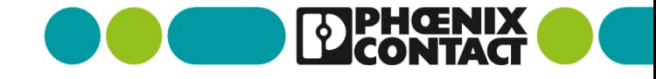

"Variables"を選択する

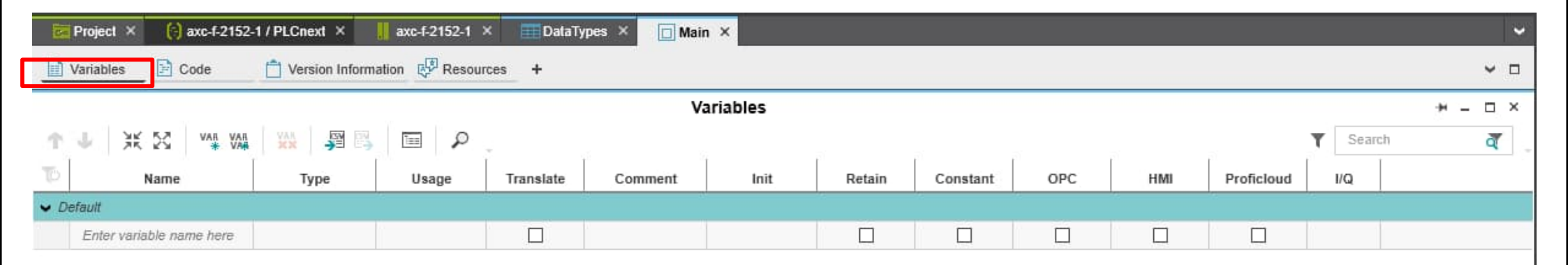

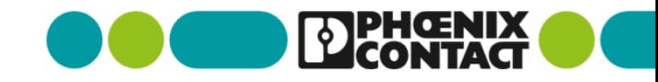

二次元配列名(Name)をここでは"i\_arry\_of\_arry"とし、

型名(Type)を先ほどData Typesで定義した "INT\_ARRAY\_OF\_ARRAY"を選択します

| 2    | Project × 🧿 axc-f-2152-                                                                                                    | 1 / PLCnext × | axc-f-2152-1 ) | × DataTypes ×                            | 🔲 Main 🛛 🗙 |          |          |     |     |            |     | ~ |  |
|------|----------------------------------------------------------------------------------------------------|---------------|----------------|------------------------------------------|------------|----------|----------|-----|-----|------------|-----|---|--|
|      | 🔝 Variables 🖻 Code 📋 Version Information 🖓 Resources +                                                                                                    |               |                |                                          |            |          |          |     |     |            |     |   |  |
|      | Variables + - □ ×                                                                                                    |               |                |                                          |            |          |          |     |     |            |     |   |  |
| Ť    | $\mathbf{T} = \mathbf{Y} = \mathbf{Y} = $ |               |                |                                          |            |          |          |     |     |            |     |   |  |
| T    | Name                                                                                                    | Туре          | Usage          | Translate Co                             | mment Ini  | t Retain | Constant | OPC | HMI | Proficloud | I/Q |   |  |
| ♥ De | efault                                                                                                    |               |                |                                          |            |          |          |     |     |            |     |   |  |
|      | i_arry_of_arry                                                                                                    | int~          | Local          |                                          | FALSE      |          |          |     |     |            |     |   |  |
|      | Enter variable name here                                                                                                    | [] INT_ARRAY  |                |                                          |            |          |          |     |     |            |     |   |  |
|      |                                                                                                    | [] INT_ARRAY_ | OF_ARRAY       | T. T. T. T. T. T. T. T. T. T. T. T. T. T |            |          |          |     |     |            |     |   |  |
|      |                                                                                                    | E DINT_TO_BU  | F              |                                          |            |          |          |     |     |            |     |   |  |
|      |                                                                                                    | HINT_TO_BUF   |                |                                          |            |          |          |     |     |            |     |   |  |

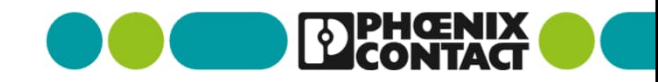

- 二次元配列名(Name)をここでは"i\_arry\_of\_arry"とし、
  - 型名(Type)を先ほどData Typesで定義した "INT\_ARRAY\_OF\_ARRAY"を選択します

| 23   | Project × (c) axc-f-2152- | -1 / PLCnext × 📕 axc-f-215 | i2-1 × 🛄 Dal | laTypes × | 🗆 Main 🗡 |      |        |          |     |     |            |     | ~   |
|------|---------------------------|----------------------------|--------------|-----------|----------|------|--------|----------|-----|-----|------------|-----|-----|
|      | Variables 📄 Code          | To Version Information     | esources +   | - 116     | 48       |      |        |          |     |     |            |     | ~ = |
|      | Variables + ×             |                            |              |           |          |      |        |          |     |     |            |     |     |
| T.   | J XK SK VAR VAR           | 💥 🎬 🛤 🖿                    | P            |           |          |      |        |          |     |     | Y Search   | 1   | a   |
| To   | Name                      | Туре                       | Usage        | Translate | Comment  | Init | Retain | Constant | OPC | ĤМI | Proficloud | I/Q |     |
| ♥ De | efault                    |                            |              |           |          |      |        |          |     |     |            |     |     |
|      | i_arry_of_arry            | INT_ARRAY_OF_ARRAY         | Local        |           |          |      |        |          |     |     |            |     |     |
|      | Enter variable name here  |                            |              |           |          |      |        |          |     |     |            |     |     |

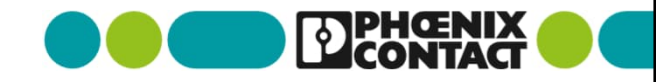

■ "Code"を選び、ST言語用コードのワークシート画面にします

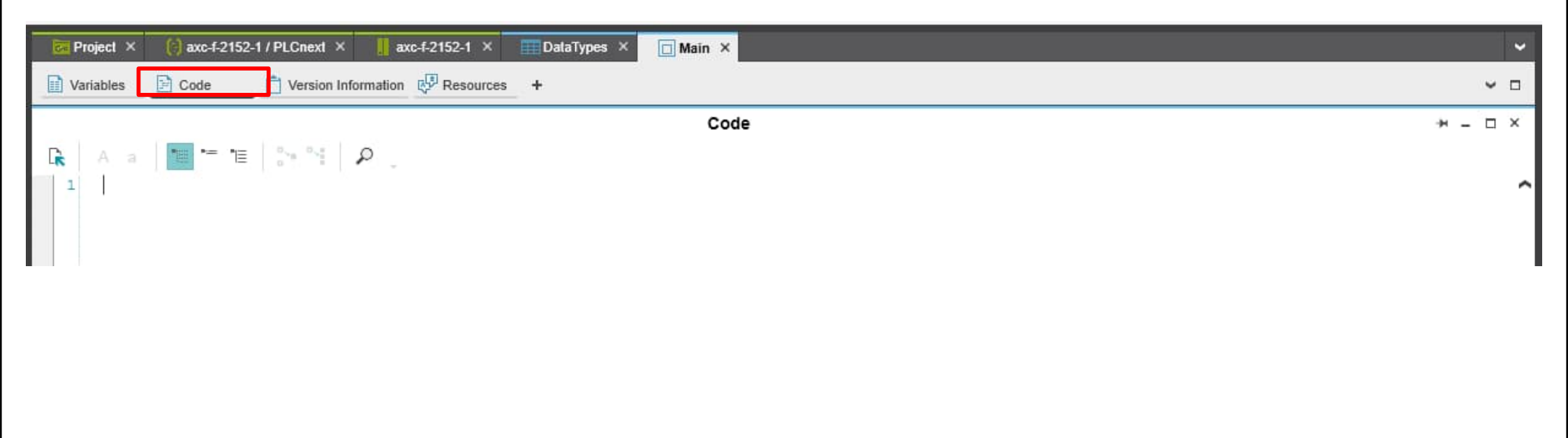

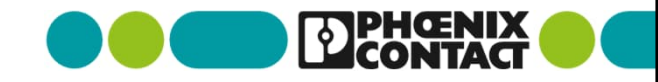

ここでは例として、各配列の各要素に整数値を入力するプログラムを記載します

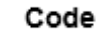

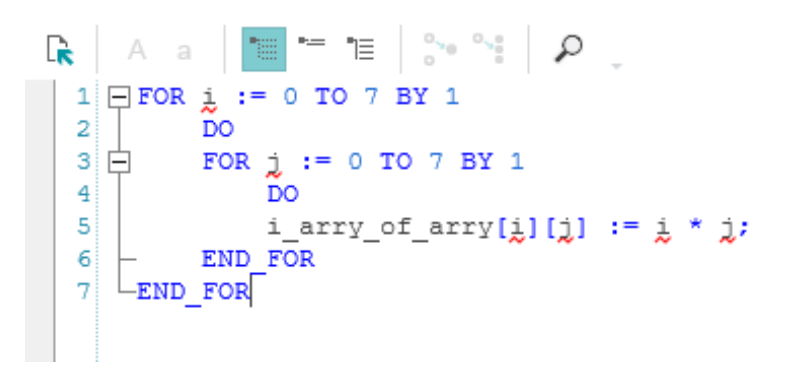

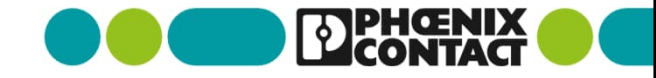

14

 各要素にアクセスする変数i, jをそれぞれ定義します。赤波線になっていますので、右クリックをし、 "Create New Variable" > Localを選択します

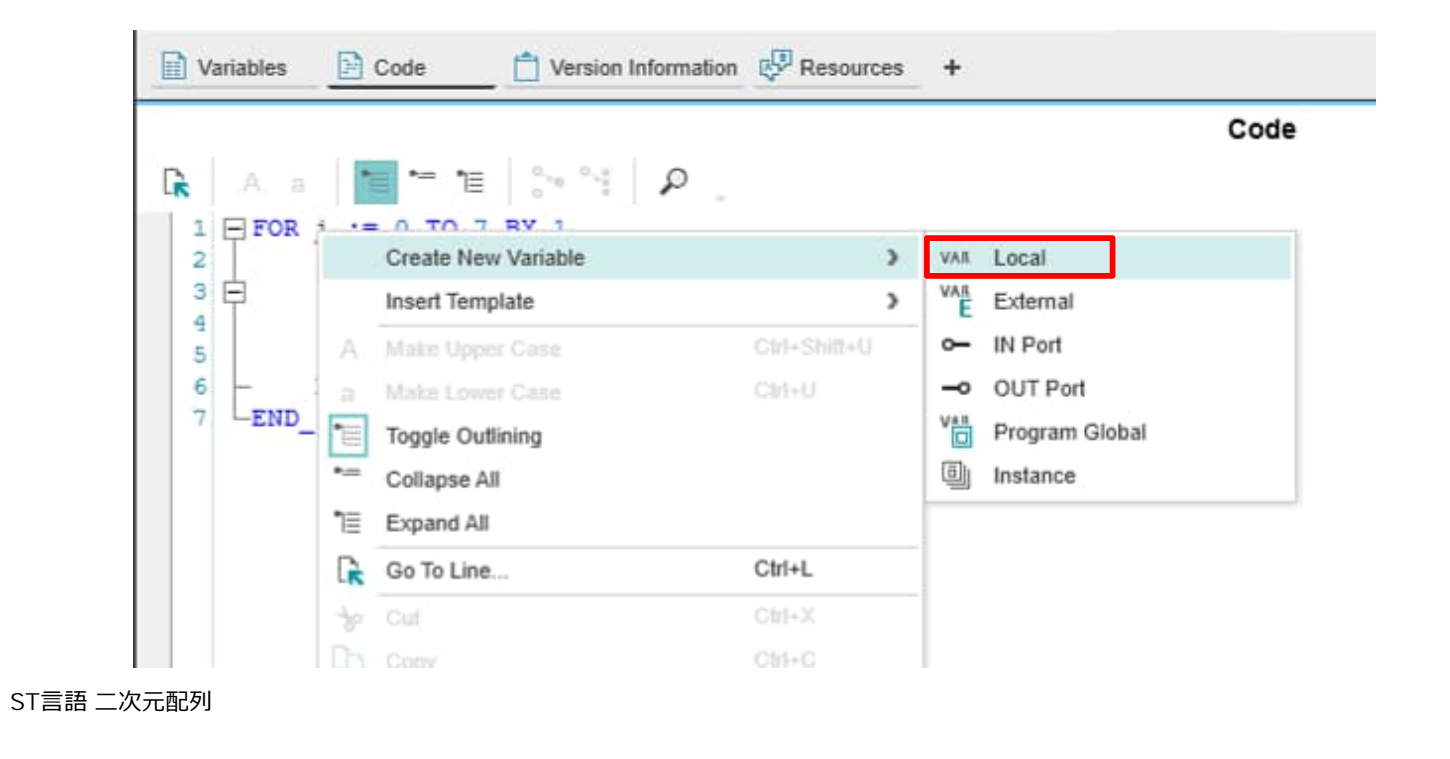

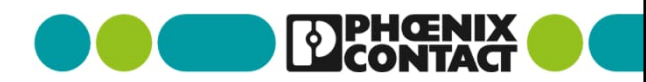

■ 再度"Variables"を選択すると、変数i,jそれぞれが自動的に整数型(Int)として定義されます

|      | Variables 📄 Code         | TVersion Information | lesources + |           |         |       |        |          |     |     |            |     | ~ □ |
|------|--------------------------|----------------------|-------------|-----------|---------|-------|--------|----------|-----|-----|------------|-----|-----|
|      | Variables                |                      |             |           |         |       |        |          |     |     |            |     | ×   |
| T.   |                          |                      |             |           |         |       |        |          |     |     |            | 1.  | ব   |
| Ţ    | Name                     | Туре                 | Usage       | Translate | Comment | Init  | Retain | Constant | OPC | HMI | Proficioud | I/Q |     |
| ♥ De | ✓ Default                |                      |             |           |         |       |        |          |     |     |            |     |     |
|      | i_arry_of_arry           | INT_ARRAY_OF_ARRAY   | Local       |           |         |       |        |          |     |     |            |     |     |
|      | i i                      | INT                  | Local       |           |         | INT#0 |        |          |     |     |            |     |     |
|      | j                        | INT                  | Local       |           |         | INT#0 |        |          |     |     |            |     |     |
|      | Enter variable name here |                      | 1           |           |         |       |        |          |     |     |            |     |     |

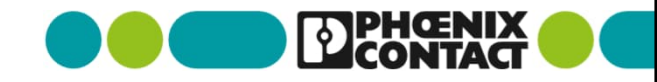

■ 各変数が定義されると赤波線が消えます

16 ST言語 二次元配列

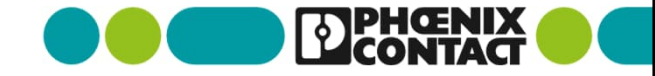

Code

# プログラムの書き込み

作成したプロジェクトデータをPLCnextへ書き込みします。

PLCnext Engineer画面左"PLANT"にある

"Project" > お使いのコントローラで右クリック

(ここでは"axc-f-2152-1: AXC F 2152")

"Write and Start Project"を選択する

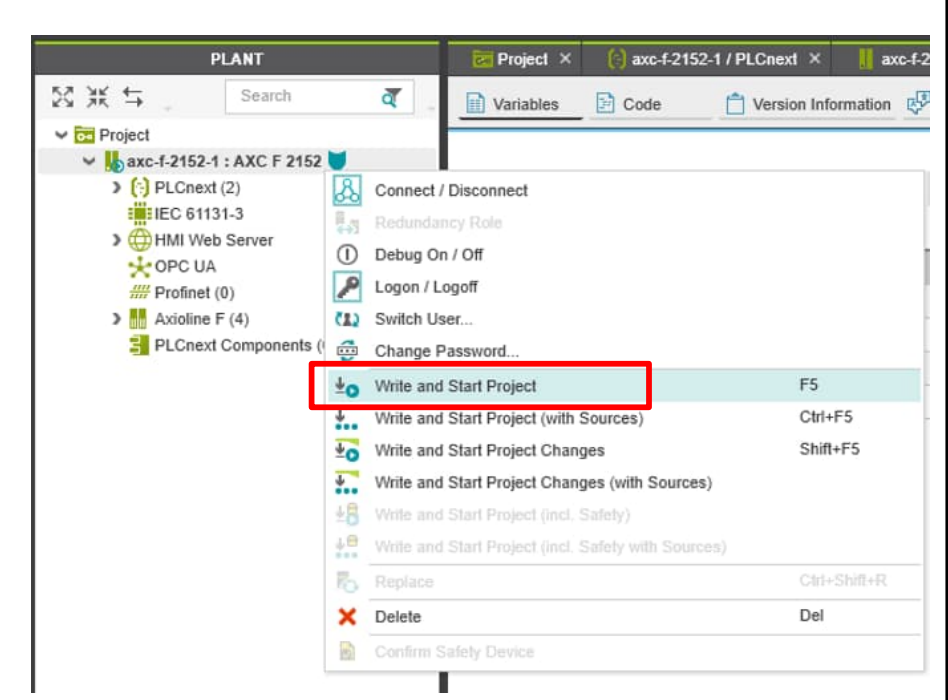

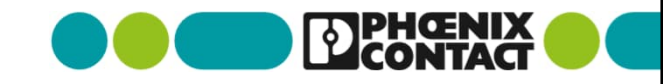

■ 書き込むと、自動的にプログラムがRUN状態となり、ST言語で記載したコードも実行されます

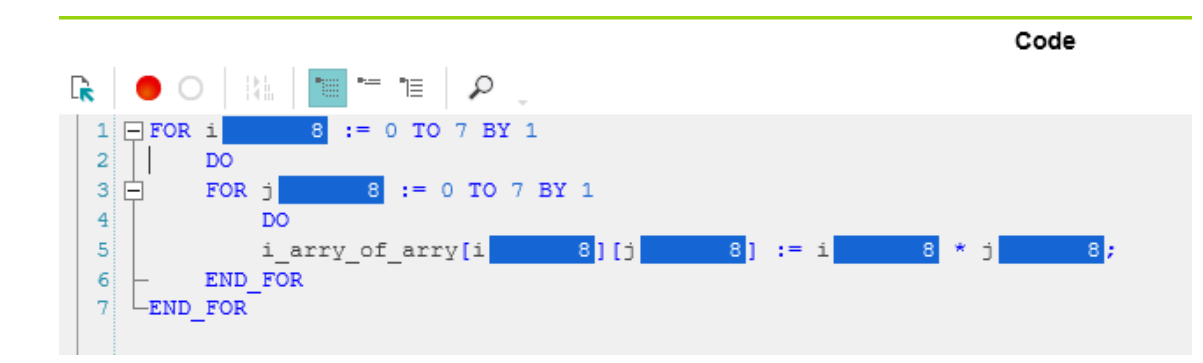

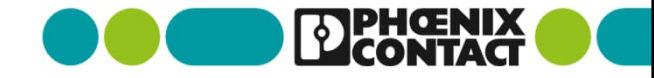

"i\_arry\_of\_arry" 変数の中身を見たい場合、" "Variables" を選択します
右クリックで "Go To Instance Editor" > 実行しているプログラムを選択します

| (ここでは"Mainl | nstance") |
|-------------|-----------|
|-------------|-----------|

|   | Variables 🔀 Code | C Version Info | rmation 🦉 Resou | irces +           |         |            |                   |                |     |  |
|---|------------------|----------------|-----------------|-------------------|---------|------------|-------------------|----------------|-----|--|
| _ |                  |                |                 |                   | V       | riables    |                   |                |     |  |
|   | 1 J 💥 🕅 🖤 🕅      |                | Ş 🗐 🔎           |                   |         |            |                   |                |     |  |
|   | Name             | Туре           | Usage           | Translate         | Comment | Init       | Retain            | Constant       | OPC |  |
|   | 🖌 Default        |                |                 |                   |         |            |                   |                |     |  |
|   | i_arry_of_arry   | INT_ARRAY      | Local           |                   |         |            |                   |                |     |  |
|   | 1                | INT            | Create New      | Variable          |         | INT#0      |                   |                |     |  |
|   | j                | INT            | Create New      |                   |         | INT#0      |                   |                |     |  |
|   |                  |                | Move Up         |                   |         |            |                   |                |     |  |
|   |                  |                | Move Down       | 0                 |         |            |                   |                |     |  |
|   |                  |                | RA Excand All C | Groups            |         |            |                   |                |     |  |
|   |                  |                | Select All      | sioups            | Ctrl+A  |            |                   |                |     |  |
|   |                  |                | An Cut          |                   | Chrl+X  | -          |                   |                |     |  |
|   |                  |                | Copy            |                   | Ctrl+C  |            |                   |                |     |  |
|   |                  |                | Paste           |                   | Ctrl+V  |            |                   |                |     |  |
|   |                  |                | X Delete        |                   |         | -          |                   |                |     |  |
|   |                  |                | VAI Remove Un   |                   |         |            |                   |                |     |  |
|   |                  |                | Import CSV.     |                   |         |            |                   |                |     |  |
|   |                  |                | Export CSV.     |                   |         |            |                   |                |     |  |
|   |                  |                | Show Init Va    | lue Configuration |         |            |                   |                |     |  |
|   |                  |                | Go To Instan    | nce Editor        | >       | → axc-f-21 | 52-1 / IEC 61131- | 3.MainInstance |     |  |
|   |                  |                | Cross Refer     | ences             |         |            |                   |                |     |  |
|   |                  |                | Locate in Cri   |                   | Ctrl+,  |            |                   |                |     |  |

■ 各変数の中身を見ることができますが、配列はこの画面からでは確認することができません。

|              |      |       |           |       | Variables |         |       |  |  |  |  |  |  |
|--------------|------|-------|-----------|-------|-----------|---------|-------|--|--|--|--|--|--|
| K SS P       |      |       |           |       |           |         |       |  |  |  |  |  |  |
| 10 N         | ame  | Value | Туре      | Usage | Translate | Comment | Init  |  |  |  |  |  |  |
| Default      |      |       |           |       |           |         |       |  |  |  |  |  |  |
| i_arry_of_ar | ry 📕 |       | INT_ARRAY | Local |           |         |       |  |  |  |  |  |  |
| 1            |      | 8     | INT       | Local |           |         | INT#0 |  |  |  |  |  |  |
| i            |      | 8     | INT       | Local |           |         | INT#0 |  |  |  |  |  |  |

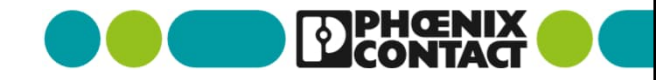

- 配列変数 "i\_arry\_of\_arry"を選び右クリックをし、
  - "Add To WATCHES"を選択します

| ЯĘ. | Q 57           |       |    |                           |      | Variables  |      |
|-----|----------------|-------|----|---------------------------|------|------------|------|
| 6   | Name           | Value | Ĩ  | Type U                    | sage | Translate  | Comm |
| • D | efault         |       |    |                           |      |            |      |
|     | i_arry_of_arry | [     |    | Add To WATCHES            |      | Ctrl+Alt+5 |      |
|     | i              | -     | -  | A00 TO LOGIC ANALYZE      | к    | CIII+AII+0 |      |
|     | j              |       | 1  | Overwrite / Force,        |      | Ctrl+Alt+2 |      |
|     |                | )     | ЖĶ | Collapse All Groups       |      |            |      |
|     |                | 2     | 8  | Expand All Groups         |      |            |      |
|     |                |       |    | Select All                |      | Ctrl+A     |      |
|     |                | 0     | D- | Сору                      |      | Ctrl+C     |      |
|     |                | [     | R  | Go To Type Editor         |      |            |      |
|     |                |       | \$ | Cross References          |      |            |      |
|     |                |       |    | Locate in Cross Reference | 0.5  | Otri+,     |      |
|     |                | 0     | 1  |                           |      |            |      |

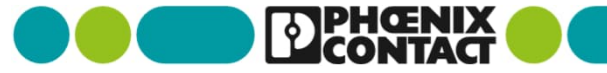

配列変数 "i\_arry\_of\_arry"の全要素を確認するために一番上を選択し "OK"を選択します

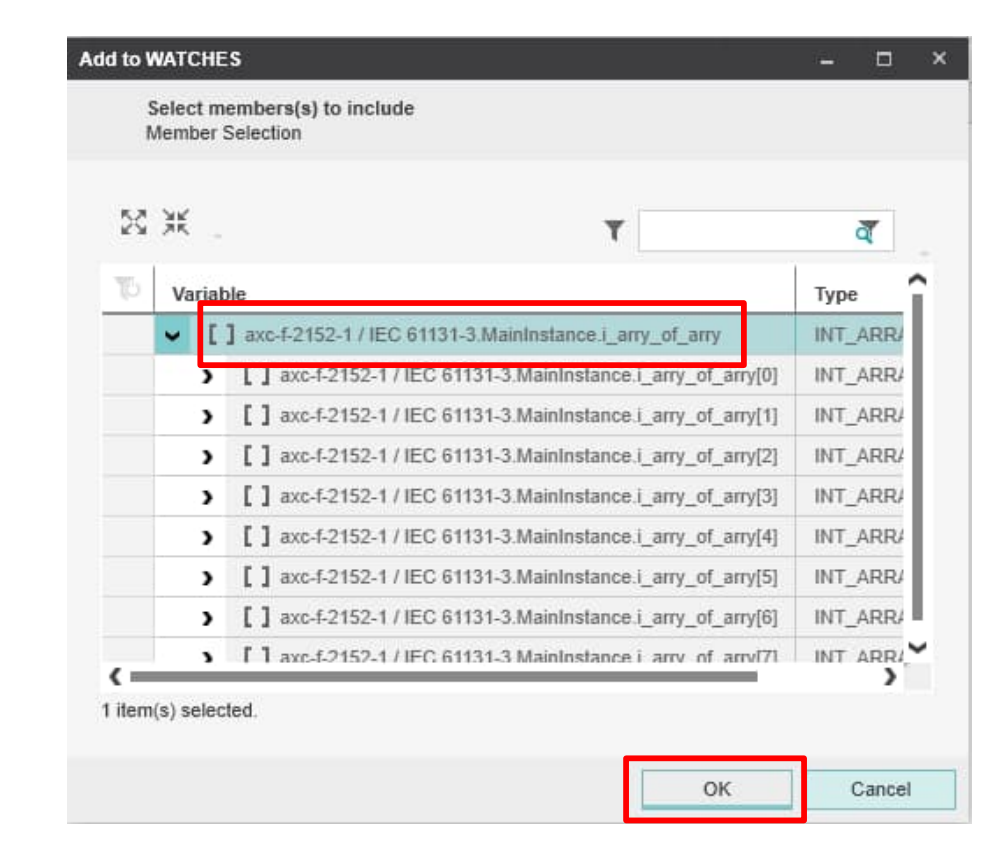

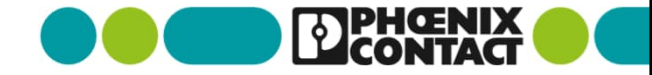

■ 画面真ん中下に、 "WATCHES"という画面が表示され、先ほど選択した配列変数が格納されます

| ļ | WATCHES H 2 X     |             |           |              |                                         |   |  |  |  |  |  |  |
|---|-------------------|-------------|-----------|--------------|-----------------------------------------|---|--|--|--|--|--|--|
| ŵ | [default] +       |             |           |              |                                         | v |  |  |  |  |  |  |
| 1 |                   |             |           |              |                                         |   |  |  |  |  |  |  |
|   | Name              | Value       | Set Value | Data type    | Instance                                |   |  |  |  |  |  |  |
| > | [] i_arry_of_arry |             |           | INT_ARRAY_OF | axc-f-2152-1 / IEC 61131-3.MainInstance |   |  |  |  |  |  |  |
|   |                   |             |           |              |                                         |   |  |  |  |  |  |  |
|   |                   |             |           |              |                                         |   |  |  |  |  |  |  |
|   |                   |             |           |              |                                         |   |  |  |  |  |  |  |
|   | ] 🖪 🖼 🔳 [         | r 🖂 🖂 🖬 🗸 🗊 |           |              |                                         |   |  |  |  |  |  |  |

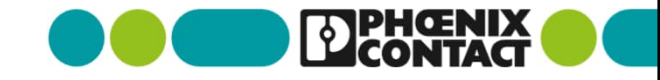

■ 階層になっており、クリックしていくと各配列要素の処理結果が表示されます

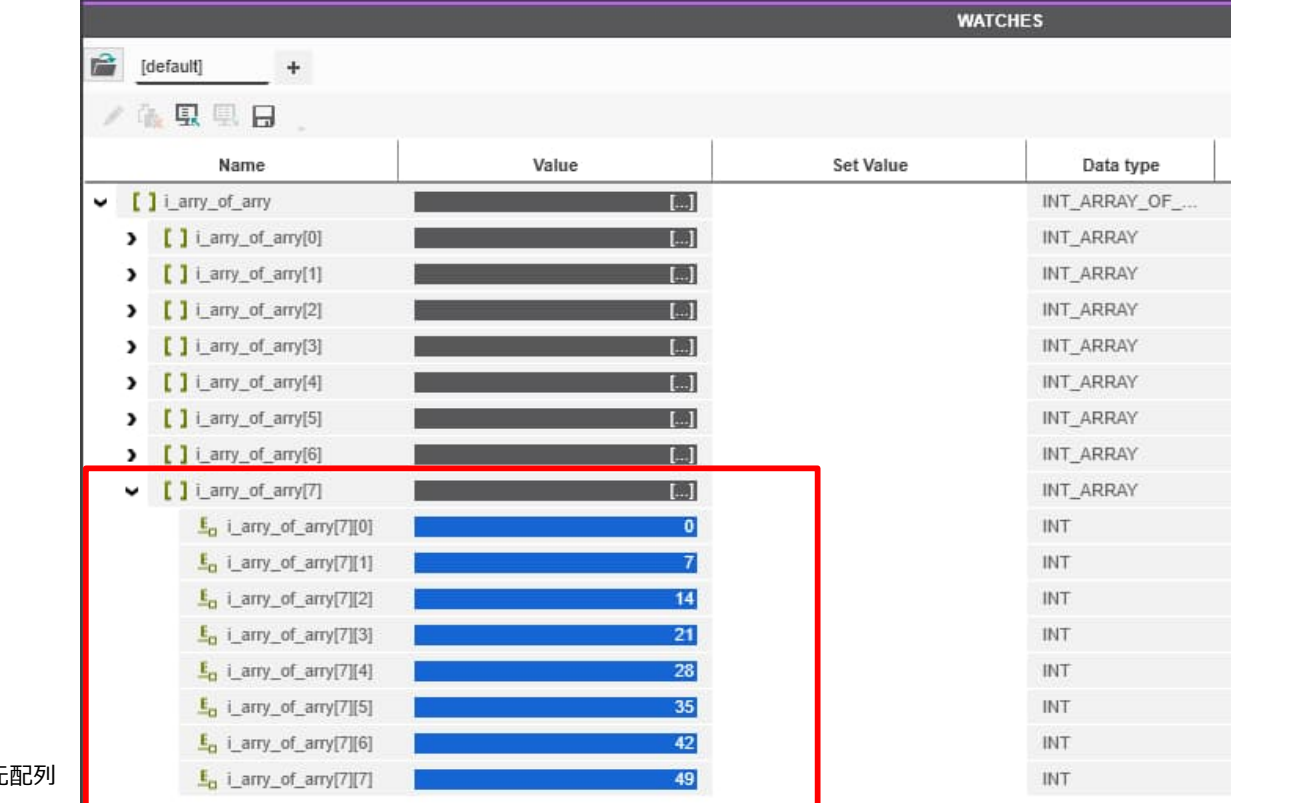

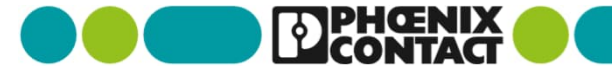

# Thank you

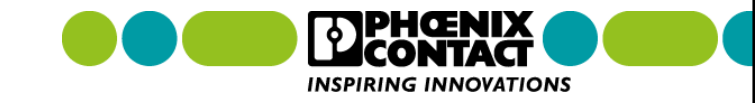